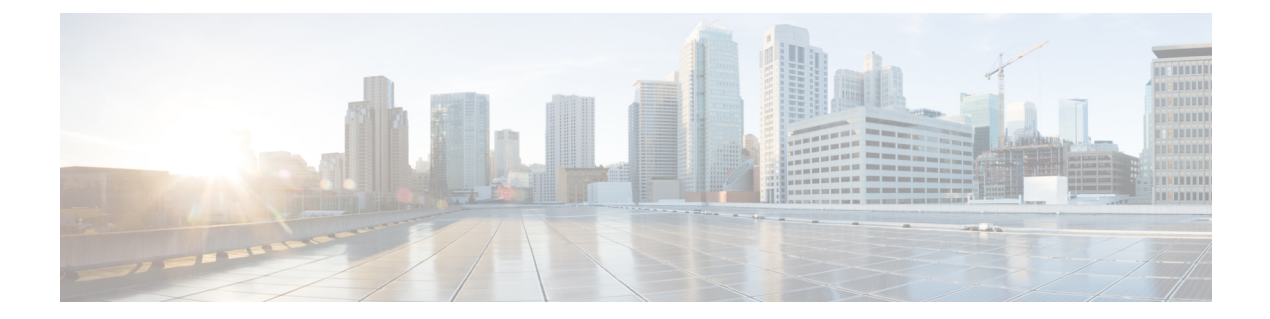

# How to Deploy a Cisco CSR 1000v on Google Cloud Platform

Deploying a Cisco CSR 1000v on Google Cloud Platfrom involves these tasks:

- Create an SSH Key, on page 1
- Create a VPC Network, on page 2
- Create an External IP Address, on page 2
- Create Firewall Rules, on page 3
- Create a VM Instance, on page 4
- Create Routes, on page 6
- Access the Cisco CSR 1000v CLI, on page 6
- Configuring IPsec VPN for a Cisco CSR 1000v on Google Cloud Platform, on page 7

## **Create an SSH Key**

To create an SSH key, which is required to access a Cisco CSR 1000v VM instance, perform the following steps. Enter the commands at a terminal server.

## **Step 1** Execute ssh-keygen -t rsa -f ~/.ssh/keyfile [-C username]

~/.ssh/keyfile - Directory path and filename of the key. Example:/users/joe/.ssh/mykey.

-C username - Username, which is added as a comment. This variable is optional.

Two key files are created; a private key and a public key in the .ssh directory. For example, mykey and mykey.pub.

For more information on creating an SSH key, see *Creating a new SSH key* in the Google Cloud Platform documentation. See also Managing SSH keys in Metadata.

### Example:

ssh-keygen -t rsa -f /users/joe/.ssh/mykey -C joe

## **Step 2** cat ~/.ssh/[keyfile\_pub]

keyfile\_pub specifies the public key; for example, mykey.pub.

## Example:

Example: cat /users/joe/.ssh/mykey.pub

The system displays the contents of the public key. You will need this public key to Create a VM Instance, on page 4.

## **Create a VPC Network**

#### Before you begin

To learn about VPC networks, see: Virtual Private Cloud (VPC) Network Overview and Using VPC Networks.

- Step 1 From the navigation pane in the Google Cloud Platform console, scroll down to VPC network and select VPC networks.
- Step 2 Click Create VPC Network.
- Step 3 Enter a Name for the network. CREATE VPC NETWORK.
- **Step 4** Enter a **Description** for the network.
- Step 5 Select Subnets > Add Subnet.
- **Step 6** In the New Subnet dialog box, Enter a **Name** for the subnet. For example, csrnet1.
- **Step 7** Select the appropriate option in the **Region** field.
- **Step 8** Enter an **IP address range**. For example, enter 10.10.1.0/24 for the subnet address.
- **Step 9** Click **Done** to create the subnet.

To create multiple subnets for the VPC network, repeat steps 5 to 9.

**Step 10** Click **Create** to create the VPN Network.

# **Create an External IP Address**

To create an external IP address, you reserve an IP address by performing the following steps. You can later use the IP address to connect to a VM instance using an SSH session.

**Step 1** From the navigation menu in the Google Cloud Platform Console, scroll down to "VPC network" and select "External IP Addresses".

For more information about IP addresses, see: IP Addresses.

#### Step 2 Click Reserve static address.

These are the field names and permissible values:

#### Table 1: External IP Addresses Fields

| Field       | Value                                         |  |
|-------------|-----------------------------------------------|--|
| Name        | Enter a name (in lowercase) for this address. |  |
| Description | Enter a description for this address.         |  |

| Field                | Value                                                               |
|----------------------|---------------------------------------------------------------------|
| Network Service Tier | premium                                                             |
|                      | The premium tier gives a higher performance than the standard tier. |
| IP Version           | IPv4                                                                |
| Туре                 | Regional                                                            |
| Region               | Select a location.                                                  |
|                      | Example: "us-east2".                                                |

## Step 3 Click Reserve.

Reserves this IP address.

## **Create Firewall Rules**

To enable traffic to pass to a VM instance, you must create a firewall rule by performing the following steps. For more information on firewall rules, refer to "Firewalls" in VPC Networking and Firewalls.

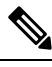

**Note** After creating a firewall rule, you can change only some of its values. The following properties cannot be changed: "Network" (that is, the network to which the rule originally applied), "Priority", "Direction of traffic," and "Action on match". Therefore, in future you may need to delete the original rule and replace it with a new rule.

- **Step 1** From the navigation menu in the Google Cloud Platform Console, scroll down to "VPC network" and select "Firewall Rules".
- **Step 2** Click "CREATE FIREWALL RULE".

Enter the specified values for the following fields:

#### **Table 2: Firewall Rules Fields**

| Field             | Value                                                                                                    |
|-------------------|----------------------------------------------------------------------------------------------------|
| Network           | Default.                                                                                                    |
| Priority          | 1000<br>Values: 0–65535. Default: 1000. A lower value results in a higher priority being<br>assigned to this rule. |
| Traffic Direction | Ingress.<br>Values: Ingress, Egress.                                                                               |

| Field                     | Value                                                                                                    |
|---------------------------|----------------------------------------------------------------------------------------------------|
| Action on Match           | Allow.                                                                                                    |
|                           | Values: Allow, Deny.                                                                                       |
| Targets                   | All instances in the network.                                                                              |
|                           | Values: "All instances in the network", "Specified target tags", "Specified service account".              |
| Region                    | Select a location.                                                                                         |
|                           | Example: "us-east2".                                                                                       |
| Source Filters (optional) | Choose to filter the traffic using up to four different source filter types.                               |
|                           | For example, if you choose to specify a source IP range, you can enter 0.0.0.0/0 to select any IP address. |
| Source IP Ranges          | 0.0.0.0/0 (selects all IP ranges in the network).                                                          |
| Protocols and Ports       | A protocol and port range                                                                                  |
|                           | String multiple protocol and port ranges together. For example: "icmp", "udp:4789-4790", "tcp:0-6553".     |

## Step 3 Click Create.

Creates a firewall rule. To add another firewall rules, repeat the previous steps.

# **Create a VM Instance**

Perform the following steps to deploy a Cisco CSR 1000v VM instance on Google Cloud Platform.

For more information, see: Creating and Starting a VM Instance.

| Step 1 | Click | Compute | Engine | and | VM | Instances. |
|--------|-------|---------|--------|-----|----|------------|
|        |       |         |        |     |    |            |

Step 2 Click CREATE INSTANCE.

Select a boot disk to create a new CSR 1000v VM instance (from "OS Images" or custom images) and enter values for the following fields.

**Step 3** Specify the name for your VM ins the **Name** field. You can

Name for your VM, using only lowercase letters. Example: "newtestvm".

- Step 4 Specify the Region.
- **Step 5** Specify the **Zone**. The zone is often a data center with a region.
- Step 6Select the Machine type. Select one of the following options from the drop-down list: n1-standard-2,n1-standard-4, n1-standard-8. The machine type is associated with an image filename. For example, the<br/>2vCPUs machine type for the Cisco CSR 1000v has an image filename of "n1-standard-2".

| o       |                                                                                                    |                                                                                                    |  |  |  |
|---------|----------------------------------------------------------------------------------------------------|----------------------------------------------------------------------------------------------------|--|--|--|
| Step /  | (Optional) Click <b>Customize</b> to select the number of cores(vCPUs), memory size, and GPUs.                                       |                                                                                                    |  |  |  |
| Step 8  | In the <b>Boot disk</b> section, click <b>Change</b> .                                                                               |                                                                                                    |  |  |  |
| Step 9  | Select a Cisco CSR 1000v image. See the Marketplace to select the CSR 1000v image.                                                   |                                                                                                    |  |  |  |
| Step 10 | In the Boot Disk window, for the <b>Boot disk</b> type, select <b>SSD persistent disk</b> .                                          |                                                                                                    |  |  |  |
| Step 11 | Click Se                                                                                                    | elect.                                                                                                    |  |  |  |
|         | In the C                                                                                                    | reate an Instance window, the name of the previously selected image appears in the Boot disk section.                                                                                                    |  |  |  |
|         | Note                                                                                                    | In the Identity and API Access section, do not change the value of the Service account.                                                                                                    |  |  |  |
| Step 12 | Select A                                                                                                    | llow default access.                                                                                                    |  |  |  |
| Step 13 | In the <b>F</b> i                                                                                                    | irewall section, select either: Allow HTTP traffic or Allow HTTPS traffic.                                                                                                    |  |  |  |
| Step 14 | Click Management, disks, networking, SSH keys.                                                                                       |                                                                                                    |  |  |  |
| Step 15 | Click No                                                                                                    | etworking.                                                                                                    |  |  |  |
| Step 16 | Click A                                                                                                    | dd interface.                                                                                                    |  |  |  |
| Step 17 | In the Networking Interfaces dialog box, select the default interface. For example, the default security group is 10.142.0.0.0/20.   |                                                                                                    |  |  |  |
| Step 18 | In the N                                                                                                    | etworking Interface window, select the first default interface.                                                                                                    |  |  |  |
| Step 19 | Set IP F                                                                                                    | Forwarding to On. This setting prevents the traffic from being blocked.                                                                                                    |  |  |  |
| Step 20 | Set <b>Primary internal IP</b> to Ephemeral (automatic). This private IP address is obtained automatically from the selected subnet. |                                                                                                    |  |  |  |
| Step 21 | Set Exte                                                                                                    | ernal IP to Ephemeral (automatic).                                                                                                    |  |  |  |
|         | Specify<br>server. Y<br>either ep                                                                                                    | Ephemeral (automatic). Later, you can use this public IP address when you start an SSH session from a terminal You may also choose to specify this External IP address as static. The external IP address of each interface is phemeral or static. |  |  |  |
| Step 22 | Click <b>D</b>                                                                                                    | one.                                                                                                    |  |  |  |
| Step 23 | (Optiona                                                                                                    | al) Click Add network interface to add a second interface.                                                                                                    |  |  |  |
| •       | This ster                                                                                                    | n is optional. If you do not want to add a second interface, go to step 31 "SSH Keys"                                                                                                    |  |  |  |
|         | 1115 500                                                                                                    | p is optional. If you do not want to add a second interface, go to step 51 (551) Keys .                                                                                                    |  |  |  |
| Step 24 | Enter Na                                                                                                    | ame to specify the name of the second interface.                                                                                                    |  |  |  |
| Step 25 | Select a <b>Network</b> .                                                                                                    |                                                                                                    |  |  |  |
| Step 26 | Select a Subnetwork.                                                                                                    |                                                                                                    |  |  |  |
| Step 27 | For the j<br>selected                                                                                                    | primary internal IP, select <b>Ephemeral (automatic)</b> . The private IP address is obtained automatically from the subnet.                                                                                                    |  |  |  |
| Step 28 | For the e                                                                                                    | external IP, select None.                                                                                                    |  |  |  |
|         | For the s<br>set an ex                                                                                                    | second interface, you can select <b>None</b> . You do not need a public IP address on this interface as you previously sternal IP address on the first interface.                                                                                  |  |  |  |
| Step 29 | Click D                                                                                                    | one.                                                                                                    |  |  |  |
| Step 30 | In the <b>S</b><br>page 1 s                                                                                                    | SH Keys section, paste the SSH key from the public key that you created earlier in the Create an SSH Key, on aection.                                                                                                    |  |  |  |
|         | The SSI<br>project.                                                                                                    | H key is an instance-wide SSH key. The settings are applicable only to this VM instance, and not to the whole                                                                                                    |  |  |  |
| Step 31 | Click C                                                                                                    | reate.                                                                                                    |  |  |  |

The newly created Cisco CSR 1000v VM instance boots up, and may take 5 to 10 minutes. To check whether the VM instance is up, click the Cisco CSR 1000v name and under **Logs**, click **Serial Port**. If you see, for example, "Adding eth0 entry", it indicates that the instance is still booting up.

## **Create Routes**

Perform the following steps to create each route for traffic in the VPC network.

## Step 1 Under "VPC Network", select Routes.

The "Route details" window opens.

## Step 2 Click CREATE ROUTE.

Enter the specified values for the fields:

### Table 3: Route Fields

| Field                | Value                                                                                                    |  |
|----------------------|----------------------------------------------------------------------------------------------------|--|
| Name                 | Enter a name (in lowercase) for this address.                                                                      |  |
|                      | Example: "northboundtosouthbound".                                                                                 |  |
| Description          | Enter a description for this address.                                                                              |  |
|                      | Example: "Route to Linux".                                                                                         |  |
| Network              | Name of the VPC network.                                                                                           |  |
|                      | Example: "csrnet220".                                                                                              |  |
| Destination IP range | Example: 10.12.1.0/24.                                                                                             |  |
| Next hop             | Enter a value for the "Next hop" destination, using one of the following fields: Instance, Gateway, or IP address. |  |
|                      | Example (IP address): 10.11.1.2.                                                                                   |  |

## Step 3 Click Create.

Creates a route.

# Access the Cisco CSR 1000v CLI

This task describes how to access the CLI of the Cisco CSR 1000v VM using SSH and how to increase the speed of the interfaces.

## Before you begin

Before accessing the Cisco CSR 1000v VM instance using an SSH session, the Cisco CSR 1000v VM instance must be up.

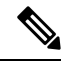

**Note** In the "VM instances" window, the SSH tab is not enabled for a Cisco CSR 1000v VM. You must, therefore, set up an SSH using CLI commands, which are described in the table at the Procedure section.

### Procedure

|        | Command or Action                                                                                                    | Purpose                                                                                                    |
|--------|----------------------------------------------------------------------------------------------------|----------------------------------------------------------------------------------------------------|
| Step 1 | In a terminal server, enter the following command: ssh -i<br>~/.ssh/[keyfile] username@ instance-external-IP.<br>Example:<br>ssh -i /users/joe/.ssh/mykey.pub joe@10.0.0.2 | Logs into the Cisco CSR 1000v using an SSH session.<br>~/.ssh/keyfile represents the path and filename of the public<br>key. After logging in, you can enter Cisco IOS XE<br>commands using the CLI. |
| Step 2 | <pre>interface interface-name Example: Router(config)# interface GigabitEthernet1</pre>                                                                                    | Enters interface configuration mode. (The following steps<br>are recommended in order to increase the speed to 10 Gbps<br>for each interface.).                                                      |
| Step 3 | ip address dhcp                                                                                                    | Acquires an IP address on an interface from DHCP.                                                                                                    |
|        | Example:                                                                                                    |                                                                                                    |
|        | Router(config-if)# ip address dhcp                                                                                                    |                                                                                                    |
| Step 4 | speed 10000                                                                                                    | Set speed to 10 Gbps.                                                                                                    |
|        | Example:                                                                                                    |                                                                                                    |
|        | Router(config-if)# speed 10000                                                                                                    |                                                                                                    |
| Step 5 | no negotiation auto                                                                                                    | Disables autonegotiation.                                                                                                    |
|        | Example:                                                                                                    |                                                                                                    |
|        | Router(config-if)# no negotiation auto                                                                                                    |                                                                                                    |
| Step 6 | exit                                                                                                    | Exits interface configuration mode.                                                                                                    |
|        | Example:                                                                                                    |                                                                                                    |
|        | Router(config-if)# exit                                                                                                    |                                                                                                    |
| Step 7 | Repeat steps 2 to 6 to increase the speed for the second interface of the Cisco CSR 1000v.                                                                                 |                                                                                                    |

# Configuring IPsec VPN for a Cisco CSR 1000v on Google Cloud Platform

This example shows the configuration of an IPsec VPN on a Cisco CSR 1000v on GCP.

```
crypto isakmp policy 1
encr aes
hash sha256
authentication pre-share
group 14
crypto isakmp key cisco123 address 0.0.0.0
crypto ipsec transform-set T1 esp-3des esp-md5-hmac
mode transport
crypto ipsec profile P1
set transform-set T1
interface Tunnel0
ip address 10.0.0.2 255.255.255.0
tunnel source GigabitEthernet1
tunnel mode ipsec ipv4
tunnel destination 198.51.100.253
tunnel protection ipsec profile P1
end
ip route 6.6.6.6 255.255.255.255 Tunnel0
```

How to Deploy a Cisco CSR 1000v on Google Cloud Platform